## MONTEVIDEOCOMM. W

## Devolución automática de un pedido desde el Punto de venta

Esta acción solo es posible para la devolución de pedidos que fueron validados y facturados desde el punto de venta.

Ingresar en *Punto de venta > Pedidos* y seleccionar el pedido en cuestión.

|            | Punto de Ven      | ta Tablero          | Pedidos  | Producto | Informes | Configuración |              |                       | 0                 | 2          | 🥥 Soporte MVD ╺    | Cerrar sesión |
|------------|-------------------|---------------------|----------|----------|----------|---------------|--------------|-----------------------|-------------------|------------|--------------------|---------------|
| P          | edidos            |                     | Pedidos  | ;        |          |               | Punto de Ver | nta Capacitacion (Sop | oorte MVD) 🗙 Busc | ar         |                    | Q             |
|            |                   |                     | Clientes | :S       |          |               | ▼ Filtros ▼  | ≡ Agrupar por •       | ★ Favoritos ▼     |            | 1-26 /             | 26 < >        |
| $\bigcirc$ | Ref. venta        | Referencia del rec  | ibo      | Cliente  | •        | Fecha de pe   | edido 🔻      | Comercial             | Tota              | Estado     | o Sesión           | ^             |
|            | Capacitación/0001 | Pedido 00267-001-00 | 102      | GANIS    | OL SA    | 28/10/2021 0  | 9:03:14      | ŀ                     | 897,              | 35 Factura | ado POS/2021/10/28 | 8/267         |

Dentro del pedido pulsar *Devolver productos* si se desea devolver el pedido completo.

**Nota**: Para proceder con la devolución es necesario tener la caja sobre la cual se creó el pedido abierta, ya que es sobre la cual se creará el pedido de devolución.

|                         | oupdottablotti ooo t             |          | Fecha de pedid  | o 28/10/202   | 1 09:03:14         |               |          |
|-------------------------|----------------------------------|----------|-----------------|---------------|--------------------|---------------|----------|
| Sesión                  | POS/2021/10/28/267               |          | Cliente         | GANISOL       | SA                 |               |          |
| Posición fiscal<br>Mesa |                                  |          | Clientes        | 0             |                    |               |          |
| Productos Pagos         | Información extra Notas          |          |                 |               |                    |               |          |
| Producto                |                                  | Cantidad | Precio unitario | Descuento (%) | Impuestos          | Subtotal neto | Subtotal |
| [1023] VINO CUNA DE     | PIEDRA CABERNET SAUVIGNON 750 ML | 1,000    | 373, <b>1</b> 5 | 0,00          | (IVA Ventas (22%)) | 305,86        | 373,1    |
| [1022] VINO CUNA DE     | PIEDRA TANNAT 750 ML             | 1,000    | 373,15          | 0,00          | (IVA Ventas (22%)) | 305,86        | 373,1    |
| [115] CERVEZA O'NEI     | LL ROJA PATORA 500 ML            | 1,000    | 151,05          | 0,00          | (IVA Ventas (22%)) | 123,81        | 151,0    |
|                         |                                  |          |                 |               |                    |               |          |

Esta acción ingresará nuevamente los productos al stock y el dinero a la caja (sobre el mismo método de pago que se registró la salida) y generará una nota de crédito por el total de la factura asociada al pedido. Si está de acuerdo pulse **Aceptar**.

| on/0001         | Confirmación                                                                                                    | × |  |     |
|-----------------|----------------------------------------------------------------------------------------------------|---|--|-----|
| os Devolución n | ¿Está seguro/a que desea registrar la devolución? Se emitirá la nota de crédito y registrará la devolución<br>de la mercadería |   |  | Par |
|                 | Aceptar                                                                                                    |   |  |     |

Se cargará un pedido exactamente igual con valor negativo, se generará la nota de crédito de la factura correspondiente y se registrará en el sistema el pago saliente con la misma forma de pago que el pedido original.

| ción manual                                                       |                                                                                       |          |                                        |                                                    | Nuevo              | Pagado                          |
|-------------------------------------------------------------------|---------------------------------------------------------------------------------------|----------|----------------------------------------|----------------------------------------------------|--------------------|---------------------------------|
| Ref. venta<br>Sesión<br>Posición fiscal<br>Mesa                   | Capacitación/0089<br>POS/2022/03/25/541                                               |          | Fecha de pedido<br>Cliente<br>Clientes | 31/03/2022 15:07:33<br>GANISOL SA<br>0             |                    |                                 |
| Productos Pagos                                                   | nformación extra Notas                                                                |          |                                        |                                                    |                    |                                 |
| Producto                                                          |                                                                                       | Cantidad | Precio unitario De                     | escuento (%) Impuestos                             | Subtotal neto      | Subtotal                        |
|                                                                   |                                                                                       | -1.000   | 373.15                                 | 0,00 (IVA Ventas (22%))                            | -305,86            | -373,15                         |
| [1023] VINO CUNA DE                                               | PIEDRA CABERNET SAUVIGNON 750 ML                                                      | -1,000   |                                        |                                                    |                    |                                 |
| [1023] VINO CUNA DE<br>[1022] VINO CUNA DE                        | E PIEDRA CABERNET SAUVIGNON 750 ML                                                    | -1,000   | 373,15                                 | 0,00 (IVA Ventas (22%))                            | -305,86            | -373,15                         |
| [1023] VINO CUNA DE<br>[1022] VINO CUNA DE<br>[115] CERVEZA O'NEI | E PIEDRA CABERNET SAUVIGNON 750 ML<br>E PIEDRA TANNAT 750 ML<br>LL ROJA PATORA 500 ML | -1,000   | 373,15<br>151,05                       | 0,00 (IVA Ventas (22%))<br>0,00 (IVA Ventas (22%)) | -305,86<br>-123,81 | -373,15<br>-151,05              |
| [1023] VINO CUNA DE<br>[1022] VINO CUNA DE<br>[115] CERVEZA O'NEI | E PIEDRA CABERNET SAUVIGNON 750 ML<br>E PIEDRA TANNAT 750 ML<br>LL ROJA PATORA 500 ML | -1,000   | 373,15<br>151,05                       | 0,00 (TVA Ventas (22%))<br>0,00 (TVA Ventas (22%)) | -305,86<br>-123,81 | -373,15<br>-151,05<br>: -161,82 |

Cuando se cierre la caja, al finalizar el día, el pago del pedido de devolución quedará conciliado con la nota de crédito.

## Devolución manual de un pedido desde el Punto de venta

La devolución manual sólo debe utilizarse en caso de que sea necesario devolver sólo una parte del pedido original o bien, si fuera necesario devolverlo sobre otro medio de pago.

Ingresar en *Punto de venta > Pedidos* y seleccionar el pedido a devolver.

| Punto de Venta           | Tablero    | Pedidos              | Producto | Informes | Configuració | in            |                  |                 | 0             | 23 | Soporte Montev     | ideo C( | MMC   | •     | Cerrar | sesió |
|--------------------------|------------|----------------------|----------|----------|--------------|---------------|------------------|-----------------|---------------|----|--------------------|---------|-------|-------|--------|-------|
| Pedidos                  | [          | Pedidos              |          |          |              |               | Buscar           |                 |               |    |                    |         |       |       |        | Q     |
|                          |            | Sesiones<br>Clientes | 3        |          |              |               | <b>T</b> Filtros | ■ Agrupar por • | ★ Favoritos • |    | 1-80               | / 200   | <     | >     | i≡     |       |
| Capacitación Centro/0020 | Pedido 002 | 78-051-0025          | 5        | Consumi  | dor final    | 30/10/2021 14 | :28:44           | Administrator   |               | 1  | 2.020,00 Facturado | POS/    | 2021/ | 10/29 | /278   |       |
| Capacitación Centro/0019 | Pedido 002 | 78-050-0024          | 4        | Consumi  | dor final    | 30/10/2021 14 | 23:49            | Administrator   |               |    | 879,00 Facturado   | POS/    | 2021/ | 10/29 | /278   |       |
| Capacitación Centro/0018 | Pedido 002 | 78-046-0023          | 3        | Consumi  | dor final    | 30/10/2021 12 | :06:28           | Administrator   |               |    | 501,50 Facturado   | POS/    | 2021/ | 10/29 | /278   |       |

Una vez dentro del pedido seleccionar *Factura*.

|                         |                    |                 |                     | Factura |
|-------------------------|--------------------|-----------------|---------------------|---------|
| Ref. venta              | Capacitacion/0006  | Fecha de pedido | 12/01/2022 12:30:27 |         |
| Sesión                  | POS/2022/01/12/498 | Cliente         | Consumidor final    |         |
| Posición fiscal<br>Mesa |                    | Clientes        | 0                   |         |

Es necesario **copiar el número de la factura** ya que deberá indicarse como referencia para la nota de crédito a crear posteriormente. Luego de copiar el campo pulsar sobre el número de pedido para volver a la pantalla anterior.

| Pedidos / Capacitacion/0006 / C3903-ET Capacitaci                    | ion/0006<br>Imprimir • Acción • |                   |             | 1/1                | < >   |
|----------------------------------------------------------------------|---------------------------------|-------------------|-------------|--------------------|-------|
| Enviar e Imprimir Registrar pago Agregar nota de crédito Impr        | imir Cancelar                   |                   |             | Borrador Abierto P | agado |
| Tiene pagos pendientes para este cliente. Puede asignarlos para marc | ar la factura como pagada.      |                   |             |                    |       |
| C3903-ET NÚMERO DE FACTURA                                           |                                 |                   |             |                    |       |
| Cliente Consumidor final                                             |                                 | Fecha factura     | 12/01/2022  |                    |       |
| Dirección de entrega                                                 |                                 | Fecha vencimiento | 12/01/2022  |                    |       |
| Plazos de pago                                                       |                                 | Comercial         | Soporte MVD |                    |       |

A continuación, pulsar **Devolución Manual**.

| ura | Devolver Productos | Devolución manual       |          |                 |              |                       | Nuevo | Pagado       | Publicado | Fa   |
|-----|--------------------|-------------------------|----------|-----------------|--------------|-----------------------|-------|--------------|-----------|------|
|     |                    |                         |          |                 |              |                       |       | Ø            | Factura   |      |
| Ret | f. venta           | Capacitacion/0006       |          | Fecha de p      | edido 12     | /01/2022 12:30:27     |       |              |           |      |
| See | sión               | POS/2022/01/12/498      |          | Cliente         | с            | onsumidor final       |       |              |           |      |
| Pos | sición fiscal      |                         |          |                 |              |                       |       |              |           |      |
| Me  | esa                |                         |          | Clientes        | 0            |                       |       |              |           |      |
| F   | Productos Pagos    | Información extra Notas |          |                 |              |                       |       |              |           |      |
| Pr  | oducto             |                         | Cantidad | Precio unitario | Descuento (% | ) Impuestos           | S     | ubtotal neto | Subtota   | d    |
| [10 | 002] ESPUMANTE ZUL | MA CERO DOSAGE 750 ML   | 1,000    | 590,00          | 0            | 00 (IVA Ventas (22%)) |       | 483,6        | 51 590    | 0,00 |

Solicitará confirmación para avanzar y se creará un pedido exactamente igual, pero en negativo. Si fuera necesario se pueden editar los productos a devolver, por ejemplo, si solo corresponde devolver algunos. Para confirmar la devolución del dinero pulsar sobre *Pagos*:

| Sesión                  | POS/2022/03/25/541         |          | Cliente         | Cons          | umidor final       |               |          |
|-------------------------|----------------------------|----------|-----------------|---------------|--------------------|---------------|----------|
| Posición fiscal<br>Nesa |                            |          | Clientes        | 0             |                    |               |          |
| Productos Page          | os Información extra Notas |          |                 |               |                    |               |          |
| Producto                |                            | Cantidad | Precio unitario | Descuento (%) | Impuestos          | Subtotal neto | Subtotal |
| [1002] ESPUMANTE        | ZULMA CERO DOSAGE 750 ML   | -1,000   | 590,00          | 0,00          | (IVA Ventas (22%)) | -483,61       | -590,00  |
|                         |                            |          |                 |               |                    |               |          |

En la nueva ventana ingresar el *Modo de pago* (medio de pago por el cual se realizará la devolución) y pulsar *Realizar pago*:

| Modo de pago        | Banco (UYU) | • 🖸 |
|---------------------|-------------|-----|
| Importe             | -590,00     | j   |
| Referencia del pago |             |     |
|                     |             |     |
| Realizar pago Cance | alar        |     |

Nuevamente en el pedido seleccionar la opción *Factura* para crear la *Nota de crédito*. Se generará una **Nota de crédito** en estado **Borrador**.

| T | Factura | Devolver productos | Nuevo | Pagado | Publicad |
|---|---------|--------------------|-------|--------|----------|
| ľ |         |                    |       |        |          |

Pulsar *Editar* y asignar la forma de pago (*Contado/Crédito*). En la solapa *Otra información* cargar el número de factura copiado al inicio del proceso en el campo *Documento origen* (borrar el contenido de dicho campo y dejar únicamente el número de la factura).

|                                                               |                                               |                     |                         | Borrador Ablerto P |
|---------------------------------------------------------------|-----------------------------------------------|---------------------|-------------------------|--------------------|
| Borrador de nota de crée                                      | dito                                          |                     |                         |                    |
| Cliente                                                       | Consumidor final                              | ▼ Fecha factura     |                         | -                  |
| Dirección de entrega                                          |                                               | + Fecha vencimiento |                         | •                  |
| Plazos de pago                                                |                                               | - Comercial         | Soporte Montevideo COMM | • 🖉                |
|                                                               |                                               | Equipo de ventas    | Punto de Venta          | • 🖉                |
|                                                               |                                               |                     |                         |                    |
|                                                               |                                               | Moneda              | UYU -                   |                    |
| Contado/Crédito                                               | Contado                                       | Moneda              | UYU •                   |                    |
| Contado/Crédito<br>Ref. Manual                                | Contado                                       | Moneda              | uyu •                   |                    |
| Contado/Crédito<br>Ref. Manual                                | Contado                                       | Moneda<br>V         | UYU •                   |                    |
| Contado/Crédito<br>Ref. Manual<br>Lineas de factura C         | Contado<br>Datos adicionales                  | Moneda<br>V         | UYU •                   |                    |
| Contado/Crédito<br>Ref. Manual<br>Líneas de factura<br>Diario | Contado<br>Dtra Información Datos adicionales | Moneda              | UYU •                   |                    |

Si corresponde es posible realizar modificaciones en el cuerpo de la nota de crédito, en la solapa Líneas de Factura.

| Lineas de factura Otra información Datos adicionales |                    |              |                     |                         |          |                     |        |                  |                    |          |
|------------------------------------------------------|--------------------|--------------|---------------------|-------------------------|----------|---------------------|--------|------------------|--------------------|----------|
| Producto                                             | Descripción        | Cuenta       | Cuenta<br>analítica | Etiquetas<br>analíticas | Cantidad | Unidad de<br>medida | Precio | Descuento<br>(%) | Impuestos          | Total    |
| [1002] ESPUMANT                                      | E [1002] ESPUMANTE | 50102 Ventas |                     |                         | 1,000    | ) Unidad(es)        | 590,00 | 0,00             | (IVA Ventas (22%)) | \$ 590,0 |

**NOTA**: Tener en cuenta que la nota de crédito anula la factura, es decir, que los productos que permanezcan en la nota de crédito deben ser los que corresponda devolver únicamente.

Al finalizar pulsar **Validar** para emitir la *Nota de crédito*. Cuando se cierre la caja, al finalizar el día, el pago del pedido de devolución quedará conciliado con la nota de crédito.